## Procedure for using the ACMS software for WAC 2015:

- Register on the site <a href="http://acms.mwebservices.net">http://acms.mwebservices.net</a>
- Download the software and documentation
- Install the software in the directory CIVA
- Download the WAC 2015.zip from http://www.civa-results.com/2015/WAC 2015/WAC2015.zip
- Unzip the WAC 2015.zip file in the directory CIVA as shown below -

| C | :\CIVA\WAC2015          |
|---|-------------------------|
| - | List the directory CIVA |
| 4 |                         |

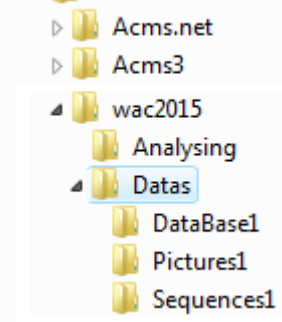

- Start the manager
- Choose the menu Open. See manager module description § 4

| 🚧 Aerobatic Contest Managing System - Manager |  |  |  |  |  |  |  |  |
|-----------------------------------------------|--|--|--|--|--|--|--|--|
| File Profile ?                                |  |  |  |  |  |  |  |  |
| New                                           |  |  |  |  |  |  |  |  |
| Open                                          |  |  |  |  |  |  |  |  |
| Quit                                          |  |  |  |  |  |  |  |  |

## Select wac2015\datas

-

| Category choice                                                                                                    |                                                                                             |  |  |  |  |  |  |  |
|----------------------------------------------------------------------------------------------------|---------------------------------------------------------------------------------------------|--|--|--|--|--|--|--|
| c:\civa\wac2015\datas\                                                                                                    | Properties<br>Name<br>28th FAI World Aerobatic Champion<br>Location<br>Chateauroux (France) |  |  |  |  |  |  |  |
| <pre> c: c: civa coms.net coms.net complex.coms3 complex.coms3 complex.coms.coms3 complex.coms3 complex.coms3 com</pre> | Category<br>1: Unlimited                                                                    |  |  |  |  |  |  |  |
| Select                                                                                                    | Cancel                                                                                      |  |  |  |  |  |  |  |

- Use the contest

| 🔽 Aerobatic Contest Managing System - Manager - wac20151/Unlimited |      |         |          |           |      |   |  |  |  |  |
|--------------------------------------------------------------------|------|---------|----------|-----------|------|---|--|--|--|--|
| File                                                               | Edit | Contest | Category | Programme | Item | ? |  |  |  |  |